# ნაბიჯები პრაქტიკული გამოყენებისთვის

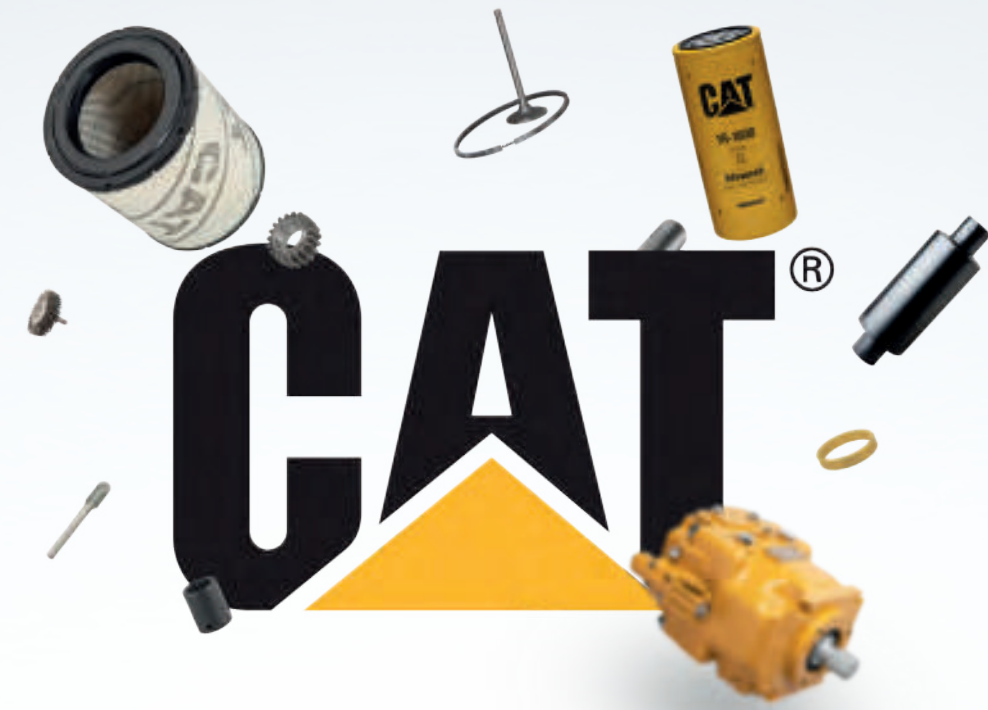

წინამდებარე დოკუმენტში მოკლედ არის აღწერილი PARTS.CAT.COM-ზე რეგისტრაციისა და შეკვეთის განთავსების ნაბიჯები.

PARTS.CAT.COM არის ონლაინ სავაჭრო პლატფორმა, რომელიც გთავაზობთ მრავალფეროვან ტექნიკურ ინფორმაციას სათადარიგო ნაწილების შესახებ, აგრეთვე რომელ ტექნიკაზე შეიძლება მათი გამოყენება.

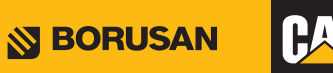

## მომხმარებლის რეგისტრაცია

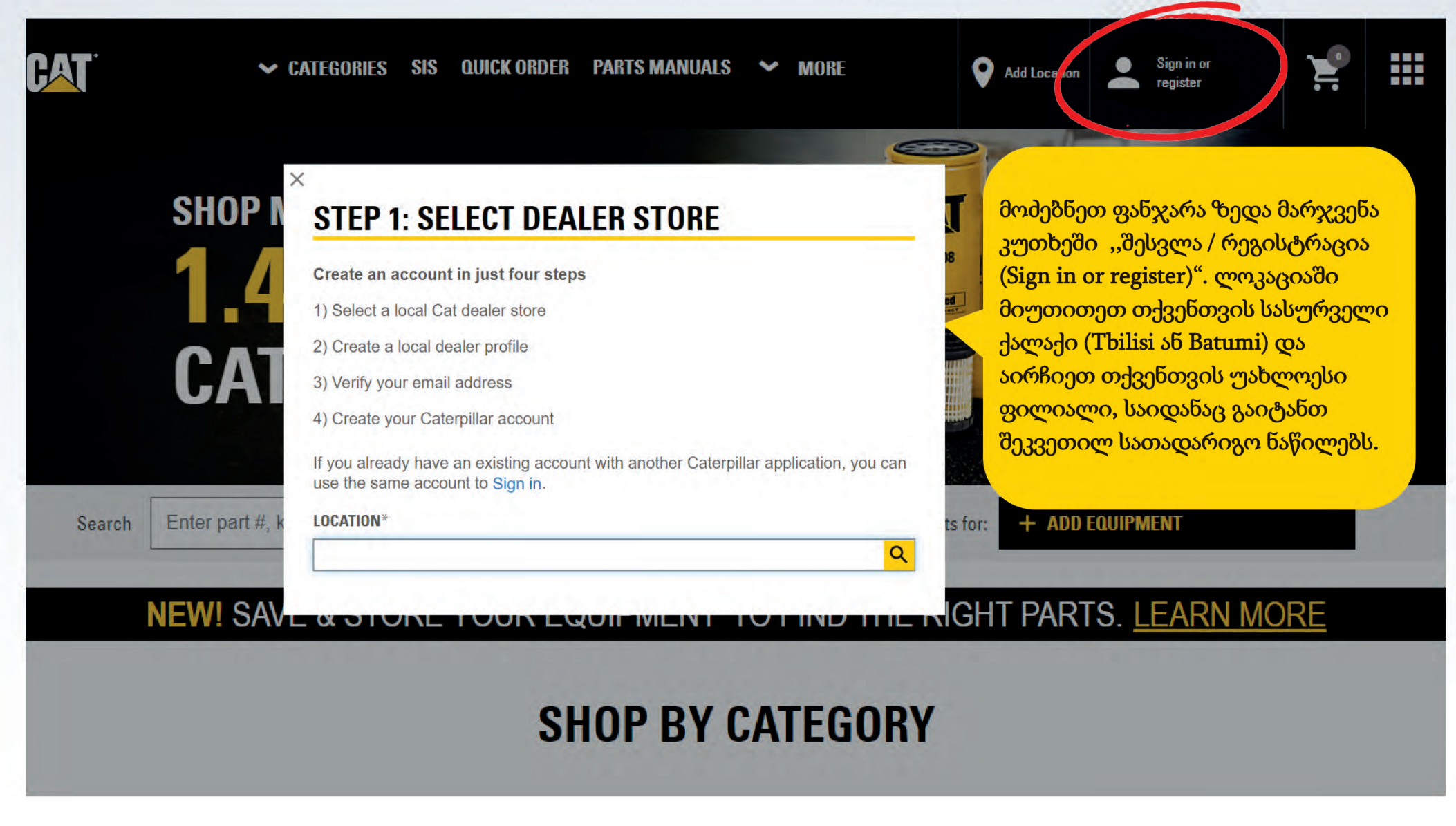

### მომხმარებლის რეგისტრაცია

| CAT    | <b>~</b> c                      | REGISTER WITH BORUSAN MAKINA VE GUC SISTEMLERI SAN VE.<br>STEF 2 0F & Complete registration form.<br>In order to purchase parts poline from 90RUSAN MAKINA VE GUC SISTEMLERI SAN VE, you must have an account established,By completing the registration form below, BORUSAN M<br>Ithe process has been completed.                                                                                                    | Ŷ                 | Add Location                                                                     | •                                                      | Sign in or<br>register                                                                             | 2                                                                       |                                                                                                  |
|--------|---------------------------------|----------------------------------------------------------------------------------------------------|-------------------|----------------------------------------------------------------------------------|--------------------------------------------------------|----------------------------------------------------------------------------------------------------|-------------------------------------------------------------------------|--------------------------------------------------------------------------------------------------|
|        | <sup>SHOP M</sup><br>1.4<br>САТ | CONTACT INFORMATION         In case we need to contact you regarding your orders.         * Pirst Name:         * Attach Name:         * Attach Name:         * Phone number:         Clourgla 4995         * Email:         COMPANY INFORMATION         * Company Name:         * Country/Region:         Clourgla         * Street Address Line 1:         Add another address line         * 2IP codePostal code:                                                                                                    | N Sos             | მითით<br>ინფორ<br>მობილ<br>კომპან<br>რეგიო<br>ინდექ<br>საიტის<br>დააჭი<br>ანგარი | იებუ<br>მაცი<br>ვური<br>ნი, მ<br>სი. შ<br>ს პი0<br>რეთ | ელ ველში<br>ია: სახელი<br>ის ნომერი<br>სახელი, ქ<br>ეისამართი<br>ემდეგ, და<br>რობებს და<br>შექმნას | შეავსეი<br>, გვარი<br>, მეილი<br>ვეყანა/<br>, საფოს<br>ეთანხმ<br>არჩოში | ი<br>,<br>,<br>,<br>,<br>,<br>,<br>,<br>,<br>,<br>,<br>,<br>,<br>,<br>,<br>,<br>,<br>,<br>,<br>, |
| Search | Enter part #, ke                | City: StateProvince: Dealer Customer Number (if known) : Yes,   Accept*                                                                                                    | Ilts for:         | + ADD                                                                            | EQUIPN                                                 | MENT                                                                                               |                                                                         |                                                                                                  |
|        | NEW! SAVE                       | I have read and accept the Parts CaxDom Terms of Use and Privacy Nolice and the BORUSAN MAKINA VE GUC SISTEMLERI SAN VE Terms and Candidons and BORUSAN Sign Me Up Yes, I would like to receive fulure marketing communications (including email and text messages) from Caterpillar Inc., its afflicates and subsidiaries worldwide and the Caterpilla Indicates required fields Complete your setup by creating a free Caterpillar account Next, you'll be taken to create your username and password, which gives you access to Parts.cat.com and more! CREATE MY CAT ACCOUNT CANCEL | RIGH <sup>-</sup> | T PART                                                                           | S. [                                                   | <u>EARN M</u>                                                                                      | <u>DRE</u>                                                              |                                                                                                  |

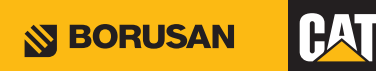

## ნაბიჯები სათადარიგო ნაწილების ძიებისთვის

| CAT    | ✓ CATEGORIES SIS QUICK ORDER PARTS MANUALS ✓                                                                                                    | MORE                                | Add Location                                                                          | Sign in or<br>register                                                                                               | 2                                                                    |                                                     |                            |
|--------|----------------------------------------------------------------------------------------------------|-------------------------------------|---------------------------------------------------------------------------------------|----------------------------------------------------------------------------------------------------|----------------------------------------------------------------------|-----------------------------------------------------|----------------------------|
|        | SHOP MORE THAN<br>1.4 MILLION<br>CAT PARTS                                                                                                    | სისტემ<br>მარაგი<br>ინფორ<br>შეკვეთ | მაში შესვლ<br>ის დათვალ<br>იმაციის მიც<br>ია შეგიძლი                                  | იის შემდეგ შეგ<br>იერება და ფას<br>ღება. სათადარ<br>იათ 3 სხვადასხ                                                   | იძლიად<br>იის შეს<br>იიგო ნა<br>ივა გზი                              | თ<br>ახებ<br>წილებ<br>თ.                            | ուս                        |
| Search | Enter part #, keyword, etc.                                                                                                    | <b>Q</b> Filter results             | s for: + ADD I                                                                        | EQUIPMENT                                                                                                    |                                                                      |                                                     |                            |
|        | მეთოდი 1: შეგიძლიათ კალათაში დაამატოთ<br>სასურველი ნივთი საძიებო ნომრის აკრეფით.<br>მეთოდი 2: თქვენთვის სასურველი ნაწილის<br>აღწერის მითითებით შეგიძლიათ პირდაპირ<br>გადახვიდეთ ამ პროდუქტის ჯგუფში.<br>(მაგალითის აღწერა: ფილტრი) | ND THE                              | შეგიძლიაი<br>მოდელი ა<br>რომ თქვეს<br>სათადარი<br>თქვენს მა<br>ეტაპების შ<br>ინფორმაც | თ აარჩიოთ თქ<br>მ სივრცეში, რა<br>ნს მიერ მოძიეთ<br>გო ნაწილები ძ<br>ნქანასთან. (ტე<br>ესახებ დაწვრ<br>ია იხილეთ შემ | ვენი მა<br>ათა და<br>ბული<br>იავსება<br>ექნიკის<br>ილებით<br>მდეგ გე | ანქანი<br>რწმუნი<br>ადია<br>ი შერჩ;<br>თი<br>ვერდეი | ს<br>დეთ,<br>ევის<br>ბზე). |

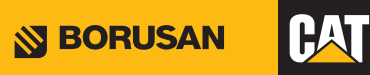

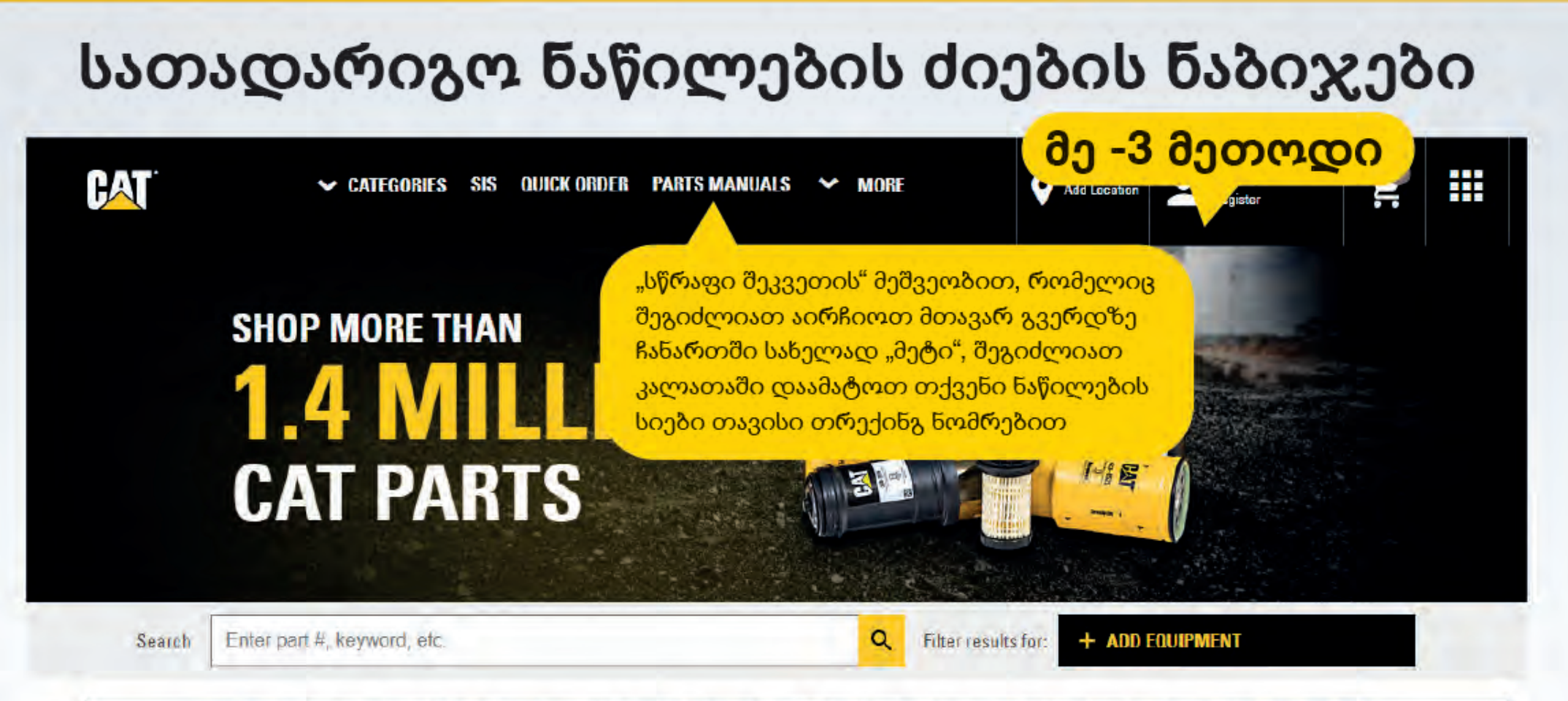

#### NEW! SAVE & STORE YOUR EQUIPMENT TO FIND THE RIGHT PARTS. LEARN MORE

#### SHOP BY CATEGORY

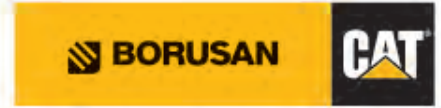

# სათადარიგო ნაწილების ძიების ნაბიჯები

| UICK ORDER             |                                                            |                                                                | 0ე-3                                                             | აეთოდი                    |  |  |
|------------------------|------------------------------------------------------------|----------------------------------------------------------------|------------------------------------------------------------------|---------------------------|--|--|
| Quantity * Item Number | Is, xIsx)   Import parts from a S<br>Serial Number         | Line Item Note                                                 | Customer Part Number                                             | Customer Item Number      |  |  |
| Lines Clear All నిరిది | რაფი შეკვეთის ეკრ<br>აოდენობა" და ,,ნარ<br>რდა შეგიძლიათ ო | რანზე საკმარისია პ<br>პილის ნომერი". ხაზ<br>იფციის ,,მეტი ნივთ | მეავსოთ გრაფები<br>ბების რაოდენობის<br>იის დამატება" გამოყენებიი | n. ADD TO CART AND CHECKO |  |  |

#### UPLOAD A SPREADSHEET

If you have a spreadsheet of up to 180 part numbers, pleas form below to upload it and add those parts to your order.

#### View a sample CSV | View a sample XLS

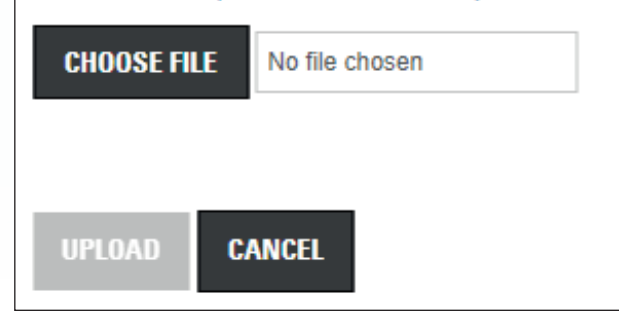

ზემოთ მითითებული გვერდის წითელ ჩარჩოში ჩანართის არჩევისას, ეს ფანჯარა გამოჩნდება. შეგიძლიათ სისტემაში მყისიერად ატვირთოთ თქვენი სიები დამატებითი სათადარიგო ნაწილების ნომრებით ,,ფაილის ატვირთვის" ოფციის გამოყენებით. საკმარისია თქვენი ნაწილების სია თქვენს კომპიუტერში იყოს შენახული Excel ფაილის ფორმატში, რომელიც შედგება რაოდენობის და ნაწილის ნომრების სვეტებისგან (ნაწილის ნომრები, მითითებული უნდა იყოს **დეფისის გარეშე** რომ პროგრამამ აღიქვას).

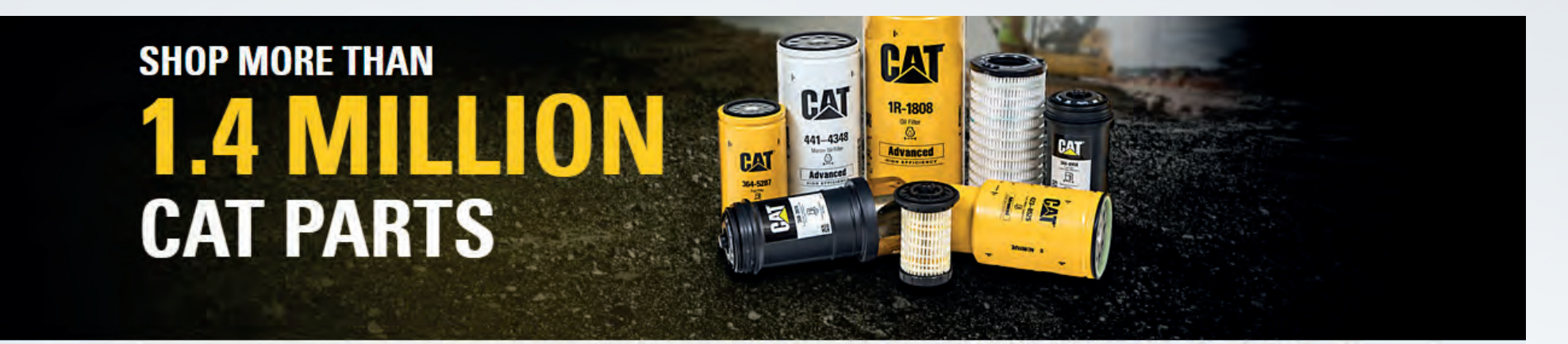

Search Enter part #, keyword, etc.

**Q** Filter results for:

r: SELECT EQUIPMENT

#### NEW! SAVE & STORE YOUR EQUIPMENT TO FIND THE RIGHT PARTS. LE

ADD EQUIPMENT

SELECT

SHOP BY

თქვენ შეგიძლიათ დაამატოთ თქვენი ტექნიკა თქვენი ანგარიშის ტექნოპარკში "ტექნიკის დამატების" ოფციის მეშვეობით შემდეგ ღილაკზე დაჭერით: "აირჩიეთ ტექნიკა".

S BORUSAN

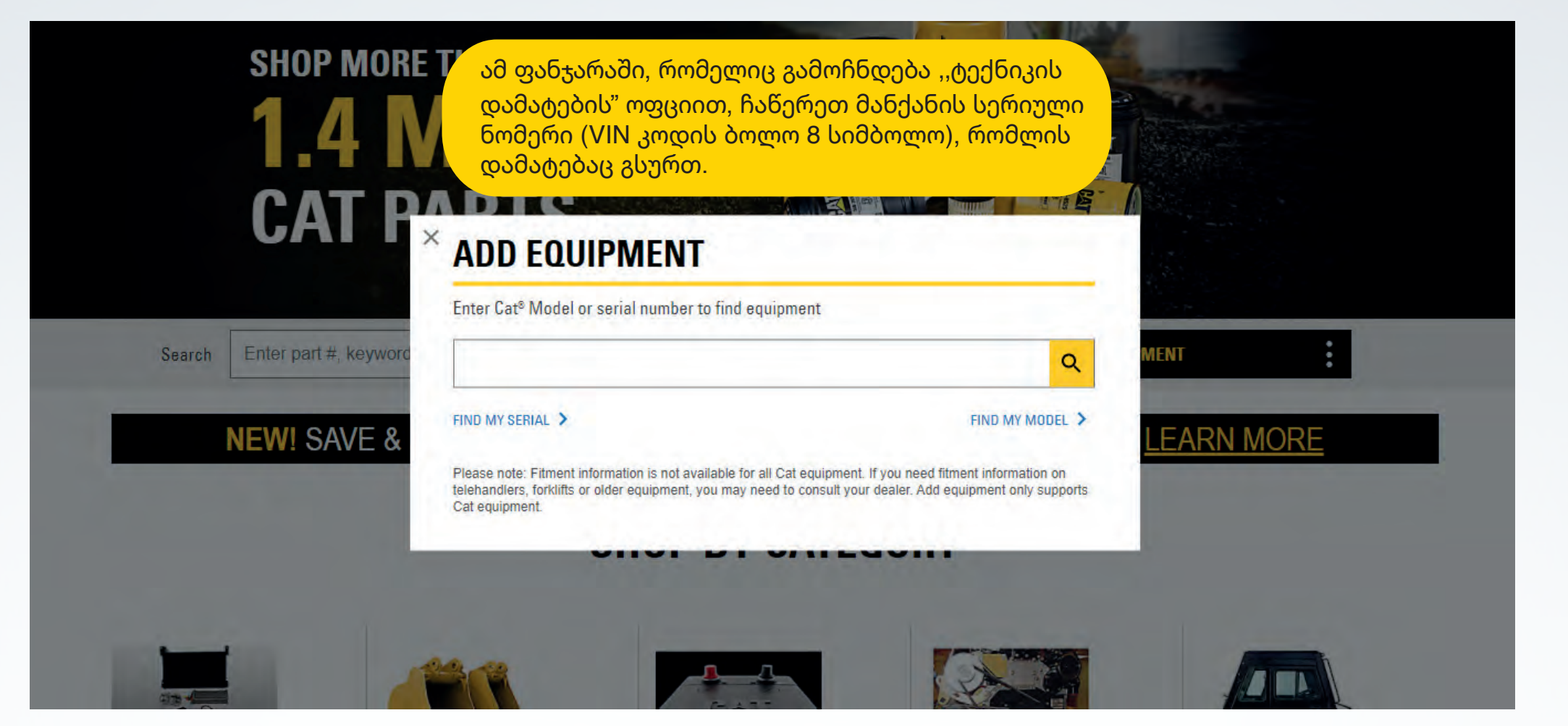

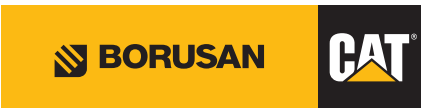

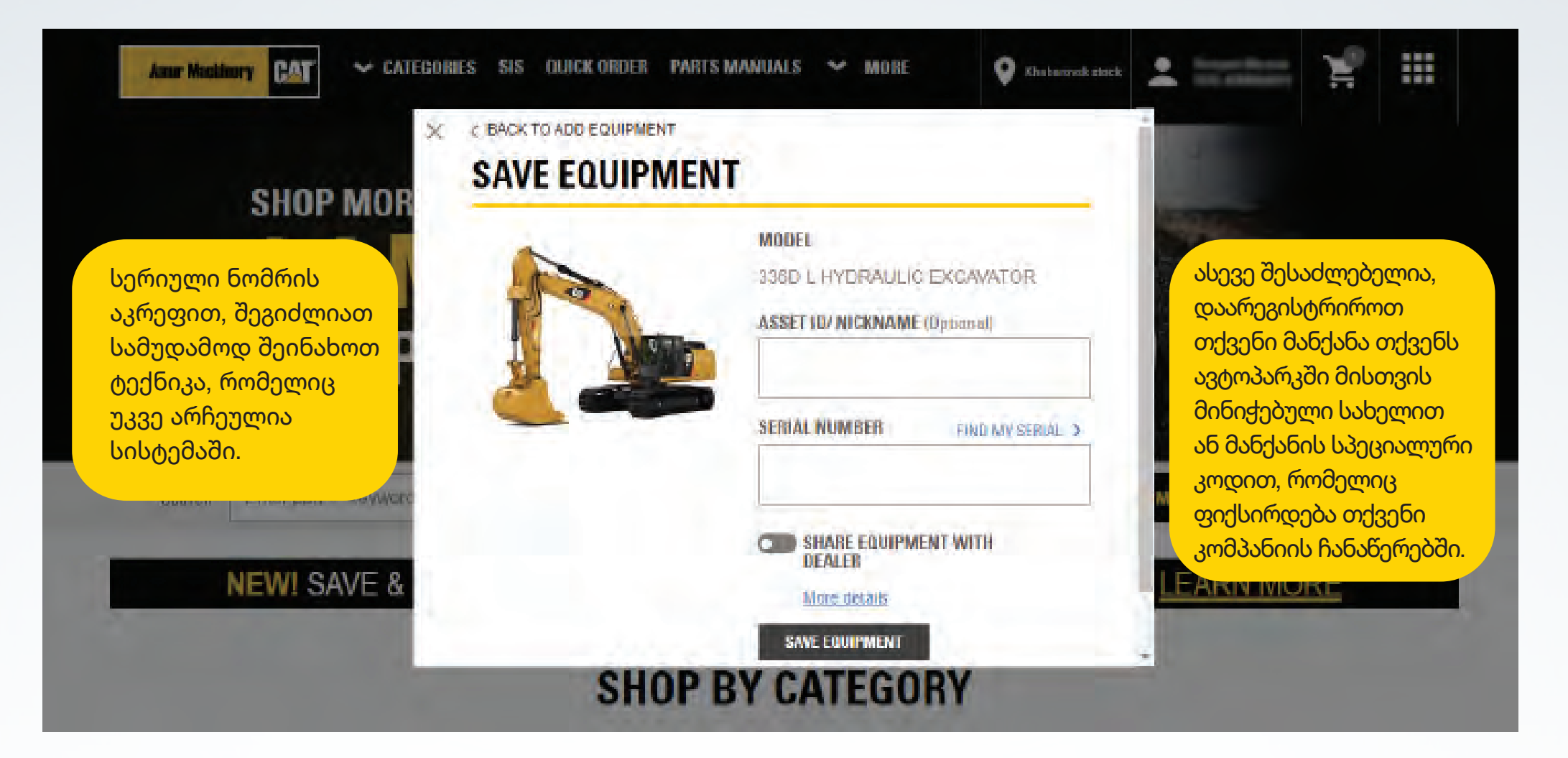

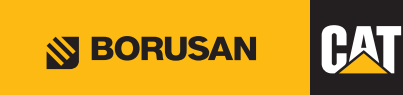

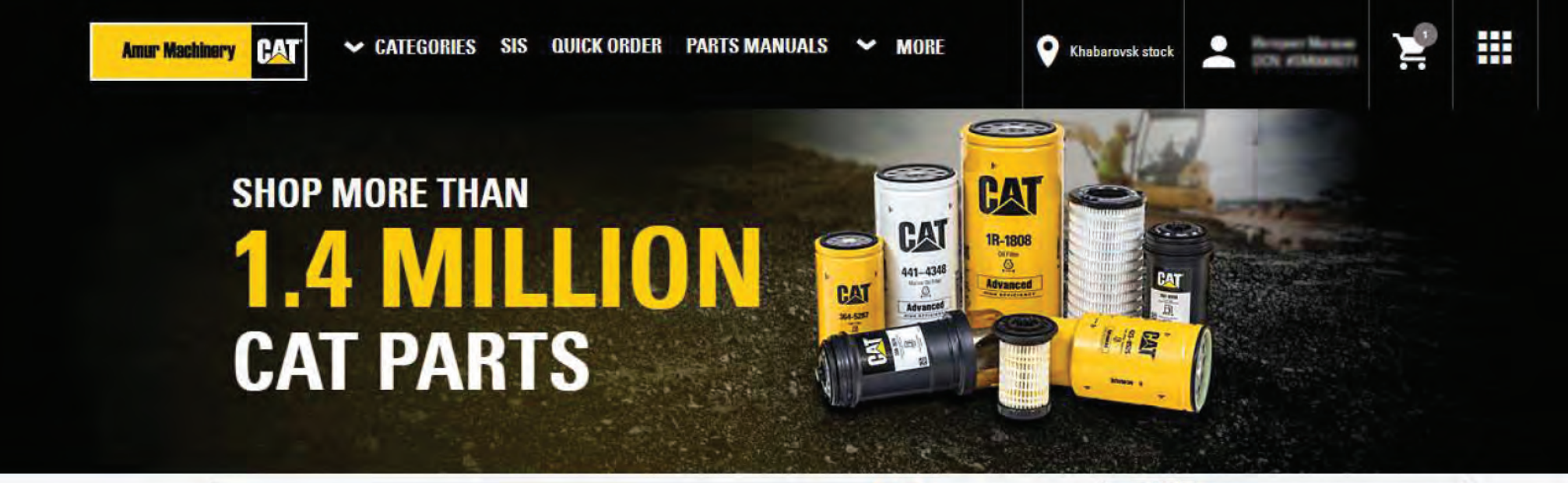

Search Enternant # keyword etc. O Elterine coulte for თქვენი მანქანის მოდელის სისტემაში დარეგისტრირების შემდეგ, 336DL- ის გვერდით მითითებული ნიშანი აჩვენებს, რომ თქვენი მანქანა არჩეულია, როგორც ეს შეგიძლიათ იხილოთ მაგალითში. თქვენი მანქანის არჩევის შემდეგ; 1) როდესაც კალათის მარცხენა მხარეს "ძებნის" ღილაკზე დაჭერით აკრეფთ ნაწილის ნომერს, ნახავთ, თავსებადია თუ არა იგი შესაბამის შერჩეულ მოდელთან. 2) ნაწილს ეძებთ ინგლისურ ენაზე. დავუშვათ, რომ აკრიფეთ ,,Filter" პირდაპირ "ძებნის" ღილაკის მარცხნივ. თქვენ შეძლებთ ნახოთ მხოლოდ ის ფილტრები, რომლებიც თავსებადია თქვენს მიერ არჩეულ მოდელთან 336DL.

ნებისმიერ დროს შეგიძლიათ წაშალოთ არჩეული მანქანა ,,გაუქმება" პარამეტრის გამოყენებით. ამ შემთხვევაში, კალათაში მითითებული იქნება ის ადგილი, სადაც შეგიძლიათ ნახოთ თუ რომელ მოდელებთან არის თავსებადი თქვენი სათადარიგო ნაწილები.

| 336D L<br>Add Serial |               | E, |
|----------------------|---------------|----|
| TS LEAL              | CHANGE        |    |
| 13. <u>LEA</u>       | EDIT          |    |
| -                    | ADD EQUIPMENT |    |
|                      | DESELECT      |    |

# პროდუქტების დამატება კალათაში

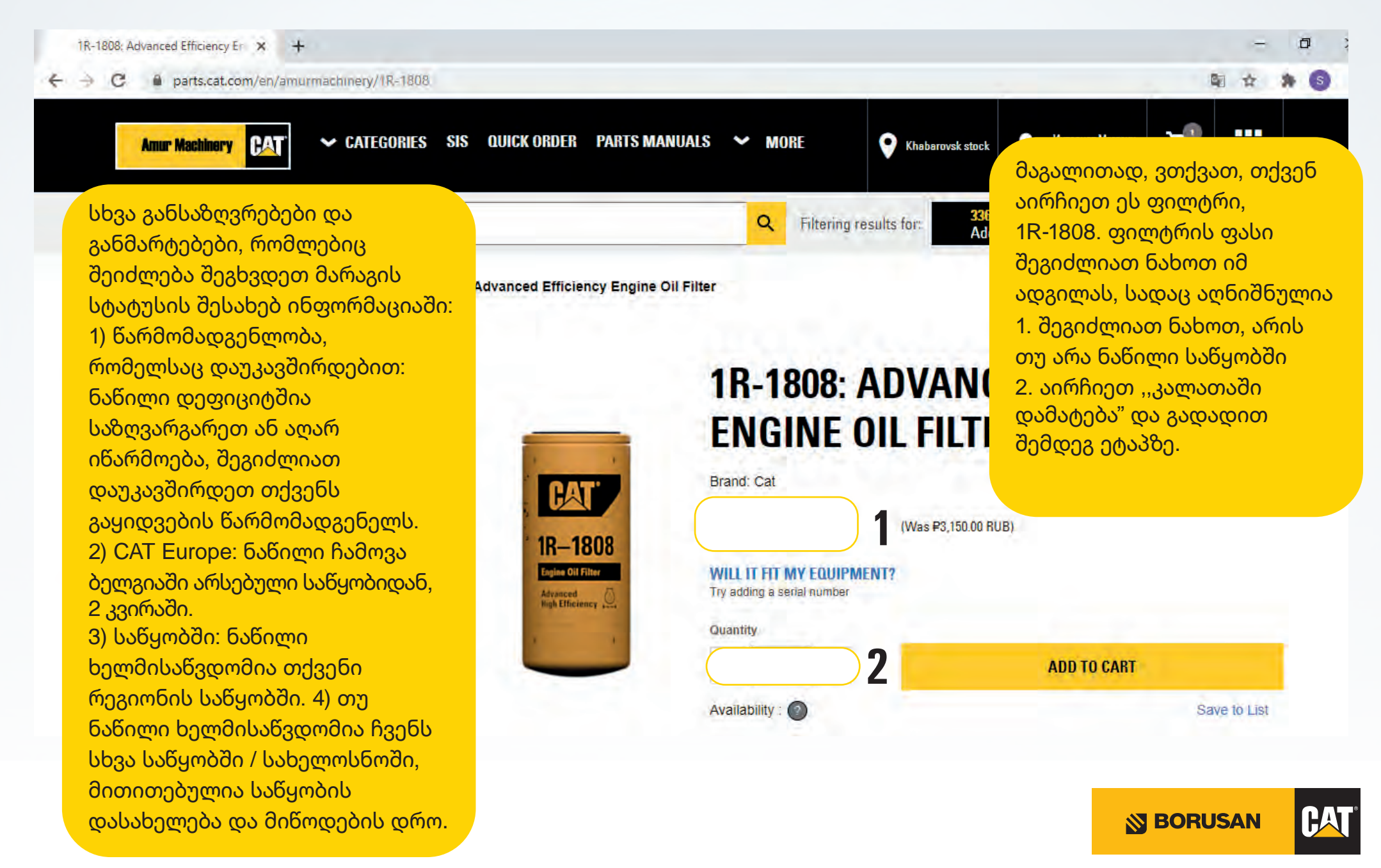

## დაადასტურეთ თქვენი კალათა

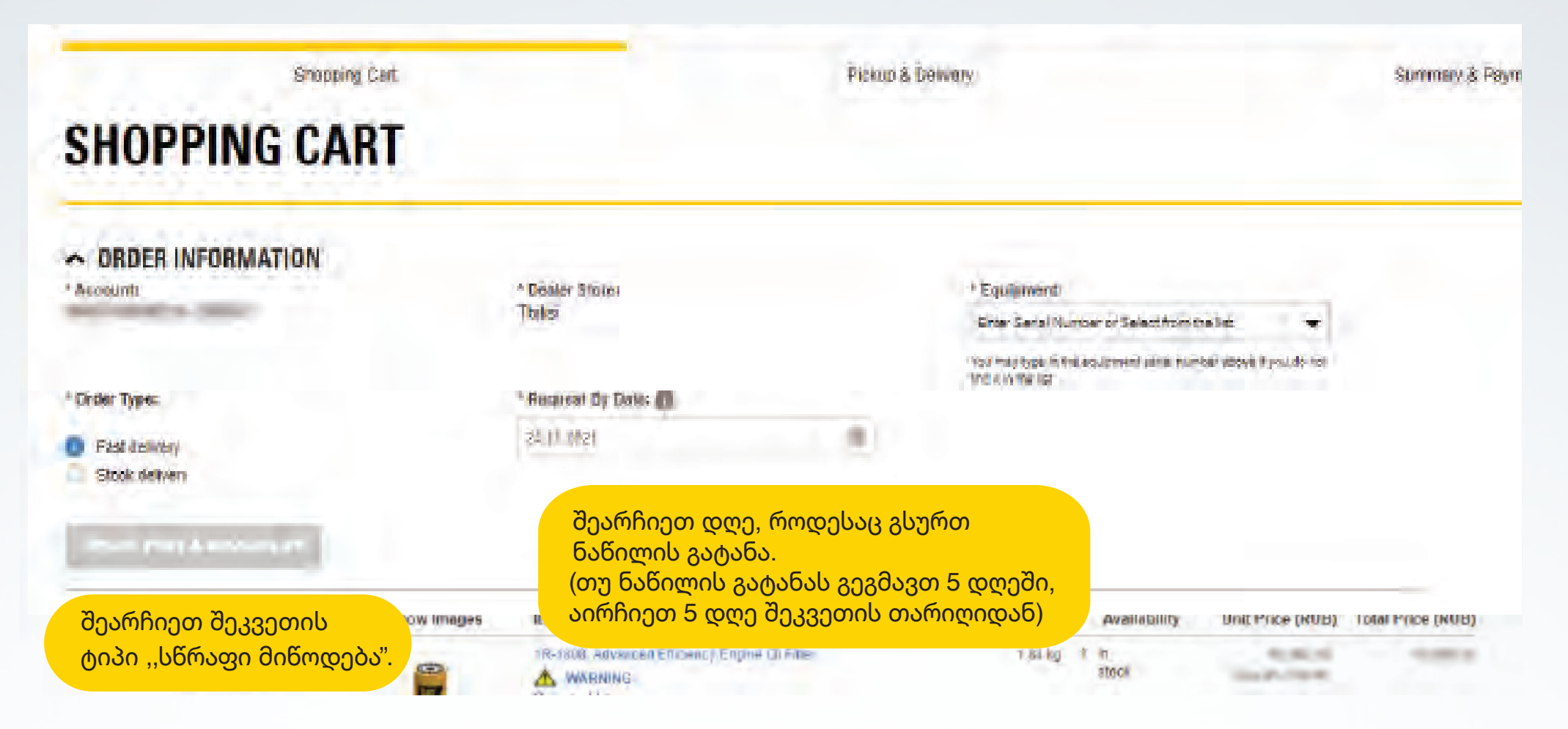

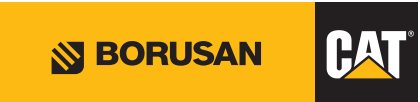

# შეკვეთის მომზადება / გენერირება

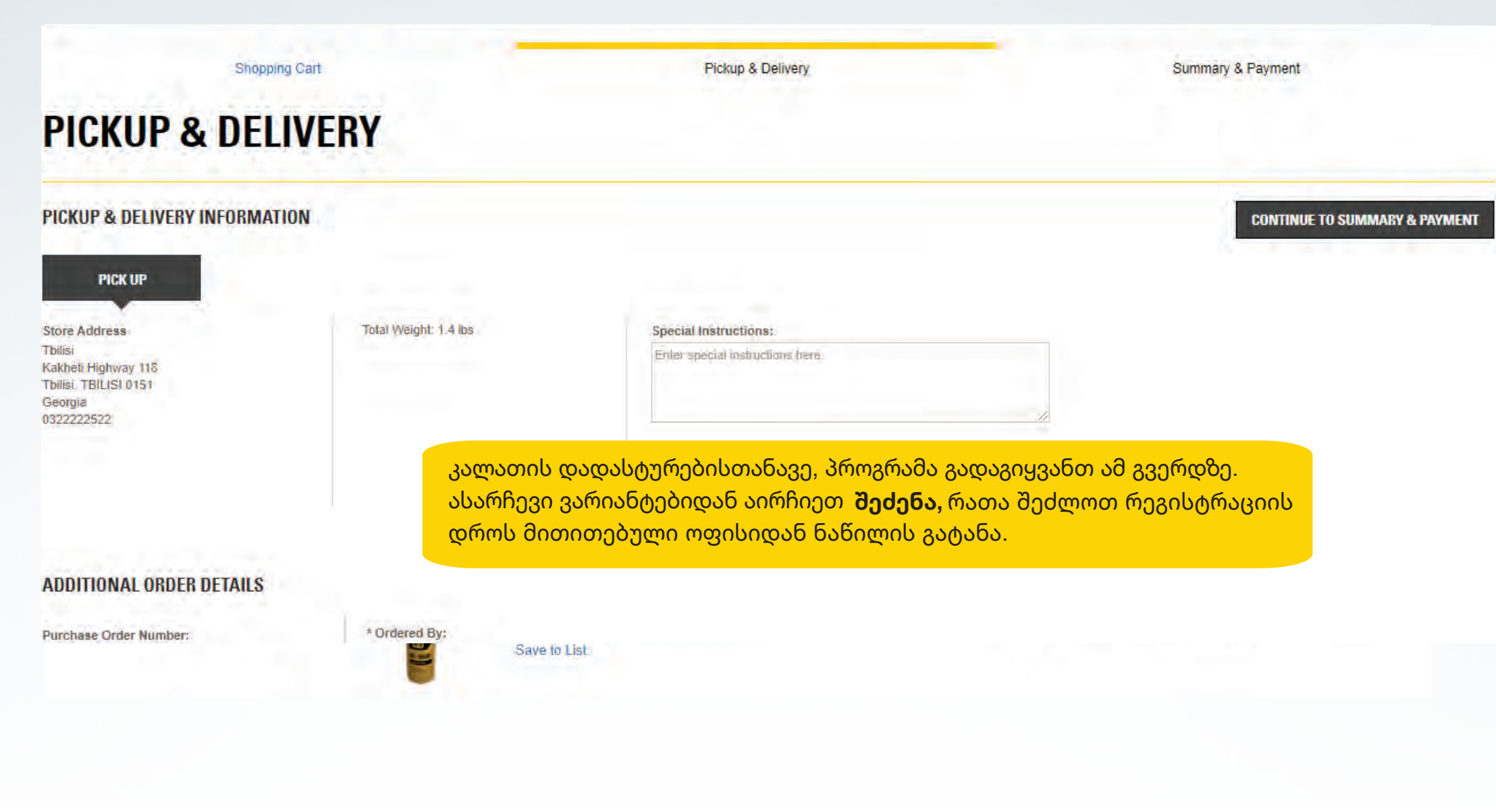

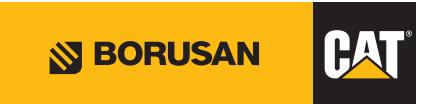

# შეკვეთის მომზადება / გენერირება

| Seeren Emploan                                                                                                    | e, keyword, alt          |                  | -                                                                    |                      |                   | ٩ |   |
|----------------------------------------------------------------------------------------------------|--------------------------|------------------|----------------------------------------------------------------------|----------------------|-------------------|---|---|
|                                                                                                    | SET YOUR PREFEREN        | ICES TO S        | KIP STEPS AT CHEC                                                    | KOUT                 | <u>60</u>         |   |   |
| Shopping Cart                                                                                                    |                          | Pickup & Deiwery |                                                                      |                      | Summary & Payment |   |   |
| SHOPPING CART                                                                                                    |                          |                  |                                                                      |                      |                   |   | 4 |
| ORDER INFORMATION                                                                                                    |                          |                  | A constant                                                           |                      |                   |   |   |
| Account:                                                                                                    | * Dealer Stoles<br>Torks |                  | * Equipment:<br>Enter Seral Number of Select from the lie            |                      | 1                 |   |   |
|                                                                                                    |                          |                  | You may type in the assignment plane horized of<br>The 4 to The list | interia Paraulato na |                   |   |   |
| * Dider Type: * Request dy Date:                                                                                                    |                          |                  |                                                                      |                      |                   |   |   |
| Fast delivery                                                                                                    | 24.11.1921               |                  |                                                                      |                      |                   |   |   |
| SIDOR DENVERS                                                                                                    |                          |                  |                                                                      |                      |                   |   |   |
| and the second second se |                          |                  |                                                                      |                      |                   |   |   |

როდესაც ყველა ნაბიჯი დასრულდება, ეკრანზე გამოჩნდება შეკვეთის შემაჯამებელი გრაფა და მოგაწვდით სისტემაში თქვენს მიერ შეყვანილ ინფორმაციას. თუ რაიმის შეცვლა გსურთ, შესაძლებელია დაბრუნდეთ წინა გვერდებზე, თუ მისაღებია შეკვეთა, დაადასტურეთ "PLACE ORDER" ღილაკზე თითის დაჭერით.

**BORUSAN** 

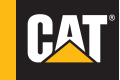